# BUREAU OF ALCOHOL, TOBACCO, FIREARMS and EXPLOSIVES

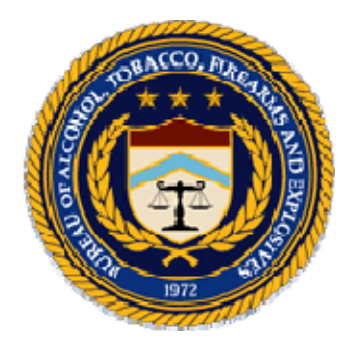

# National Integrated Ballistic Information Network (NIBIN) - Security Awareness Training Guide -

## Introduction

The Bureau of Alcohol, Tobacco, Firearms and Explosives (ATF) as a Federal agency is subject to Federal mandates, including the Federal Information Security Management Act (FISMA) of 2002. This mandate requires that all government agencies provide security awareness training to all personnel, including contractors and other users of information systems that support the operations and assets of the Bureau. As users of ATF automated information systems (AISs), National Integrated Ballistic Information Network (NIBIN) as well as Forensic Technology (FT) personnel must adhere to Federal security awareness training requirements accordingly.

Annual ATF Information Security Awareness Training is available online at www.learnATF.gov. The learnATF website tracks the status of all students and is subject to ATF oversight. Students that fail to complete their training within a *60-day* timeframe from the creation of their learnATF accounts will have their **NIBIN accounts disabled**. For these students, notifications will be sent to ATF and FT management to address their training issues in a timely manner.

The sections that follow detail how to access and launch the ATF Information Security Awareness Training.

# **System Configurations**

If taking the course from a non-ATF computer, it is recommended that your minimum system configuration meets the following standards:

## **Operating System**

- Windows 2000
- Windows XP

## Browser & Java Version

- MS Internet Explorer version 5.5 or higher
- Java Runtime Environment 1.5.0\_02 or higher (check under Tools > Internet Options > Advanced > Java)

The steps that follow describe how to configure your system to access the learnATF site and take online training.

## **Display Settings**

• 1024 x 768 pixels

#### 9/29/2010

## **Enable Cookies and Scripting:**

- 1. From the top menu bar, select Tools > Internet Options. The Internet Options window will appear.
- 2. Click the Security tab.
- 3. Select the Trusted sites web content zone.
- 4. Under the Security level for this zone option, click the Custom Level button. The Security Settings window will appear.
- 5. Under the Reset custom settings option, select Low from the pull-down menu.
- 6. Click OK. The Internet Options screen will reappear.
- 7. Click OK.

## Enable Java:

- 1. From the top menu bar, select Tools > Internet Options. The Internet Options window will appear.
- 2. Click the Security tab.
- 3. Select the Internet web content zone.
- 4. Under the Security level for this zone option, click the Custom Level button. The Security Settings window will appear.
- 5. Scroll down to the Scripting of Java applets option and select Enable.
- 6. Click OK. The Internet Options screen will reappear.
- 7. Click OK.

### **Check Pop-up Blocker (for Internet Explorer version 6.0)**

- 1. From the top menu bar, select Tools > Internet Options. The Internet Options window will appear.
- 2. Click the Privacy tab.
- 3. Under the Pop-up Blocker option, select the Block pop-ups check box. The Settings button that was previously grayed out will now be available.
- 4. Click the Settings button. The Pop-up Blocker Settings window will appear.
- 5. In the Address of Web site to allow field, add "www.learnatf.gov."
- 6. Click the Add button.
- 7. Click the Close button at the bottom of the window. The Internet Options window will reappear.
- 8. Click OK. In some cases Apply may need to be selected. If necessary, click Apply.

- 9. Shut down your Internet browser.
- 10. Reopen Internet Explorer. Follow the instructions to launch the online course.

## Launching the Online Course

To assist users, the Information Security Awareness course has been preloaded into their individual Learning Plans. The steps that follow detail how to login to learnATF and launch the course.

1. Open your web browser and go to www.learnatf.gov. The learnATF login screen will appear.

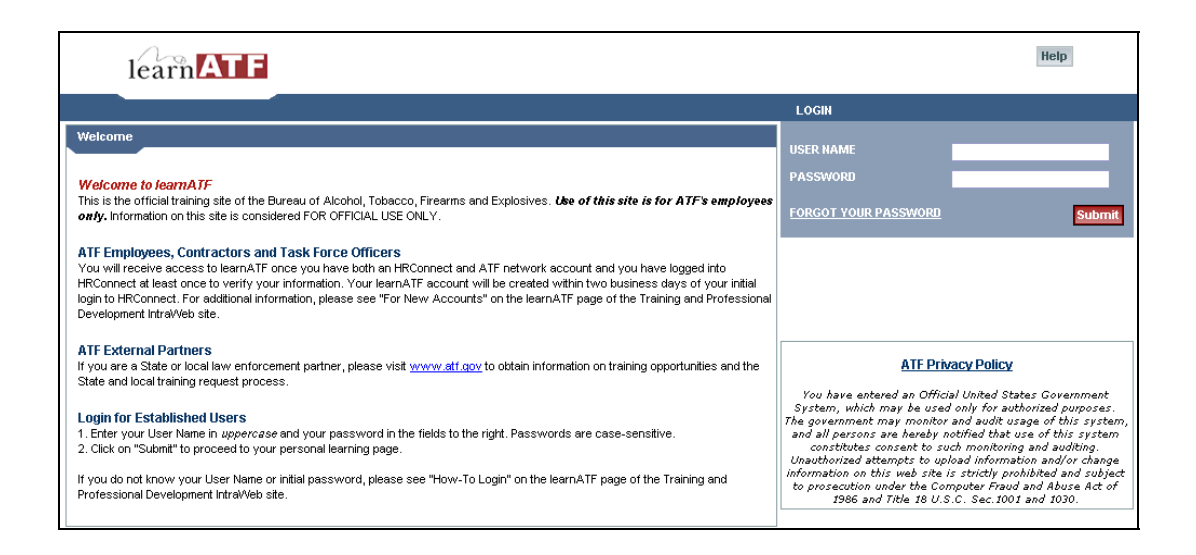

- 2. Enter your username in the User Name field. Your User Name is typically your first initial followed by your last name.
- 3. Enter your default password in the Password field. Your default password is Password?\_\_\_\_The blanks are the last four digits of your Social Security Number. Click on the Submit button.
- 4. A system use agreement warning will appear. Click "Yes" to accept the agreement.
- 5. You will be prompted to reset your password. Enter the default password in the field designated for old password. Enter a new password that conforms to password complexity rules for automated information systems in both fields designated for your new password. Remember, passwords are case-sensitive. Click Apply Changes.

| Change Password                                                                                                    | Screen                                                                                                    |
|----------------------------------------------------------------------------------------------------|----------------------------------------------------------------------------------------------------|
| Note: Password can not be mor                                                                                                    | than 40 characters long.                                                                                                    |
| Note: Your new password cann<br>characters long and must conta                                                                                                    | t contain the same string of four characters in a row if that same four-character string was part of your old password. Password must be at least 8<br>characters from all six of the following classes: |
| <ul> <li>English uppercase and lowe</li> <li>Arabic numerals (0,1,2,9)</li> </ul>                                                                                                    | case letters                                                                                                    |
| <ul> <li>Non alphanumeric special ch</li> <li>Cannot contain Student ID or</li> <li>Single Characters cannot be</li> <li>Cannot be one of the previou</li> </ul>                                                                        | racters (]@#,-)<br>'ull Name<br>pedated more than twice in a row<br>s 6 passwords.                                                                                                    |
| Non alphanumeric special of<br>Cannot contain Student ID or<br>Single Characters cannot be<br>Cannot be one of the previou<br>Change Your Password                                                                                      | racters ()@,#,-)<br>full Name<br>epeated more than twice in a row<br>5 6 passwords.                                                                                                    |
| Non alphanumeric special of<br>Cannot contain Student ID or<br>Single Characters cannot be<br>Cannot be one of the previou<br>Change Your Password<br>Enter your old password:                                                          | racters ()@,#,-)<br>ull Name<br>epeated more than twice in a row<br>6 passwords.                                                                                                    |
| Non alphanumeric special of<br>Cannot contain Student ID or<br>Single Characters cannot be<br>Cannot be one of the previou<br>Change Your Password<br>Enter your old password:<br>Enter your new password:                              | racters (/@/#,-)<br>ull Name<br>epeated more than twice in a row<br>6 passwords.                                                                                                    |
| Non alphanumeric special of<br>Cannot contain Student ID or<br>Single Characters cannot be<br>Cannot be one of the previou<br>Change Your Password<br>Enter your old password:<br>Enter your new password:<br>Verify your new password: | racters (/@,#,-)<br>ullName<br>epeated more than twice in a row<br>6 passwords.                                                                                                    |

6. From the home page, click on the <u>Go To Learning Plan</u> link located at the bottomright of the Learning Plan section. Your individual Learning Plan will appear.

| 4/10/2006                                                                                                    |                                                                     |
|----------------------------------------------------------------------------------------------------|---------------------------------------------------------------------|
| SIMPLE SEARCH Go                                                                                                    | Alerts                                                              |
| → Browse Catalog                                                                                                    | You have no alerts at this time.                                    |
| Introduction                                                                                                    | Learning Plan                                                       |
| ATF's ability to prevent terrorism, reduce violent crime and protect the public is<br>supported by its commitment to promote strong external partnerships and develop a | Title Required By                                                   |
| diverse, innovative, flexible and well-trained work force. LearnATF supports this<br>commitment by providing access to a comprehensive catalog of ATE learning          | Computer Systems Certification and Accreditation Training 4/30/2006 |
| opportunities and self-service registration for classroom training. <i>LearnATF is where</i>                                                                            | Information Security Awareness 12/13/2006                           |
| Decenal                                                                                                    | → Go To Learning Plan                                               |
| Review your profile to change your password.                                                                                                    | Currie C. L. C. T.                                                  |
| Learning                                                                                                    | There ar Learning Plan arter.                                       |
| Learning Plan shows requested and assigned learning. From here you<br>can register for in-person training or launch on-line content.                                    | -→ Go to Curriculum Status                                          |

7. Choose the online training you want to launch by selecting Launch content from the Action drop-down and clicking the Go button. The Online Content Structure screen will appear.

|             |                                                      | 2                                                                                                    | l                                                                                                    |
|-------------|------------------------------------------------------|----------------------------------------------------------------------------------------------------|----------------------------------------------------------------------------------------------------|
| Required By | Status                                               | Action                                                                                                    | 1                                                                                                    |
| 4/30/2006   | Must be registered                                   | Select An Action 💌 😡                                                                                                    | 1                                                                                                    |
| 12/13/2006  | Available                                            | Select An Action<br>Select An Action<br>Launch content                                                                                | 1                                                                                                    |
|             | Select Launch content.                               |                                                                                                    | Click Go.                                                                                                    |
|             | Required By           4/30/2006           12/13/2006 | Required By       Status         4/30/2006       Must be registered         12/13/2006       Available         Select Launch content. | Required By       Status       Action         4/30/2006       Must be registered      Select An Action       Go         12/13/2006       Available      Select An Action       Go         -Select An Action       -Select An Action       Go         Select Launch content.       Select Launch       Select Launch |

8. Click on the title of the desired lesson to launch it.

| Online Content Structure                                                                                                    |                                                          |                 |  |  |  |  |
|----------------------------------------------------------------------------------------------------|----------------------------------------------------------|-----------------|--|--|--|--|
| Information Security Awareness<br>Learning Activity Key: COURSE MNTG-CS-0002<br>Learning Activity Revision: 2 - 6/1/2005 02:17 PM EST (Eastern Standard Time) |                                                          |                 |  |  |  |  |
| Online Content Structure         Content Structure         Information Security 2005         ATF - Information Security 2005                                  | Click on the title<br>of the course you<br>wish to take. | Completion Date |  |  |  |  |

- 9. A security warning may appear indicating that the launched page contains both secure and nonsecure items. Click yes to display the nonsecure items.
- 10. The course will launch in a new browser window. When this happens, do **not** close the window from which you launched the course or your progress through the course will not be recorded. Use the continue button to move through the course. When you have reached the end, use the exit button within the course window. **Do not exit by closing the browser window or your progress will be lost.** If at any time you need to stop your progress through the course for more than 20 minutes, use the exit button to leave it and record your progress. The next time you launch the course, it will launch at the screen where you left off. If you do not exit the course properly and the system times out, the progress you have made will be lost.

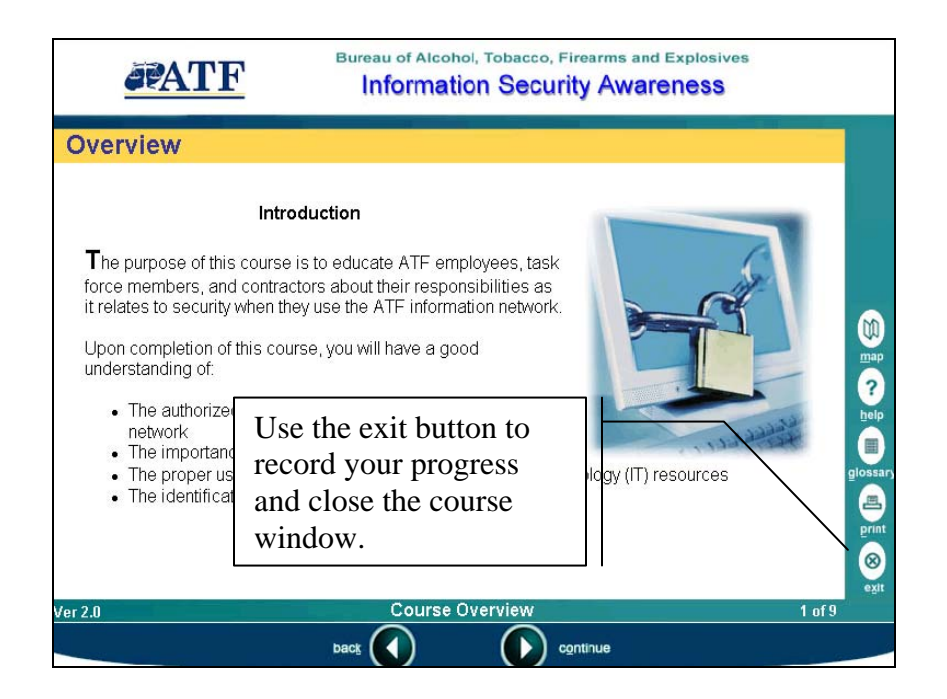

11. If you have completed the course and exited properly, a record of completion will appear in your Learning History. The course will remain on your Learning Plan due to its recurring annual requirement, but the **Required By** date on the Learning Plan also will change to reflect a new due date of one year from your completion.

## Assistance

In the event of difficulties, inquiries should be directed to the ATF Help Desk. The Help Desk offers 24-hour support. Contact information is as follows:

Email: Helpdesk-OSTCS@atf.gov Phone: 1-877-875-3723